# **Recall an In-Flight Request**

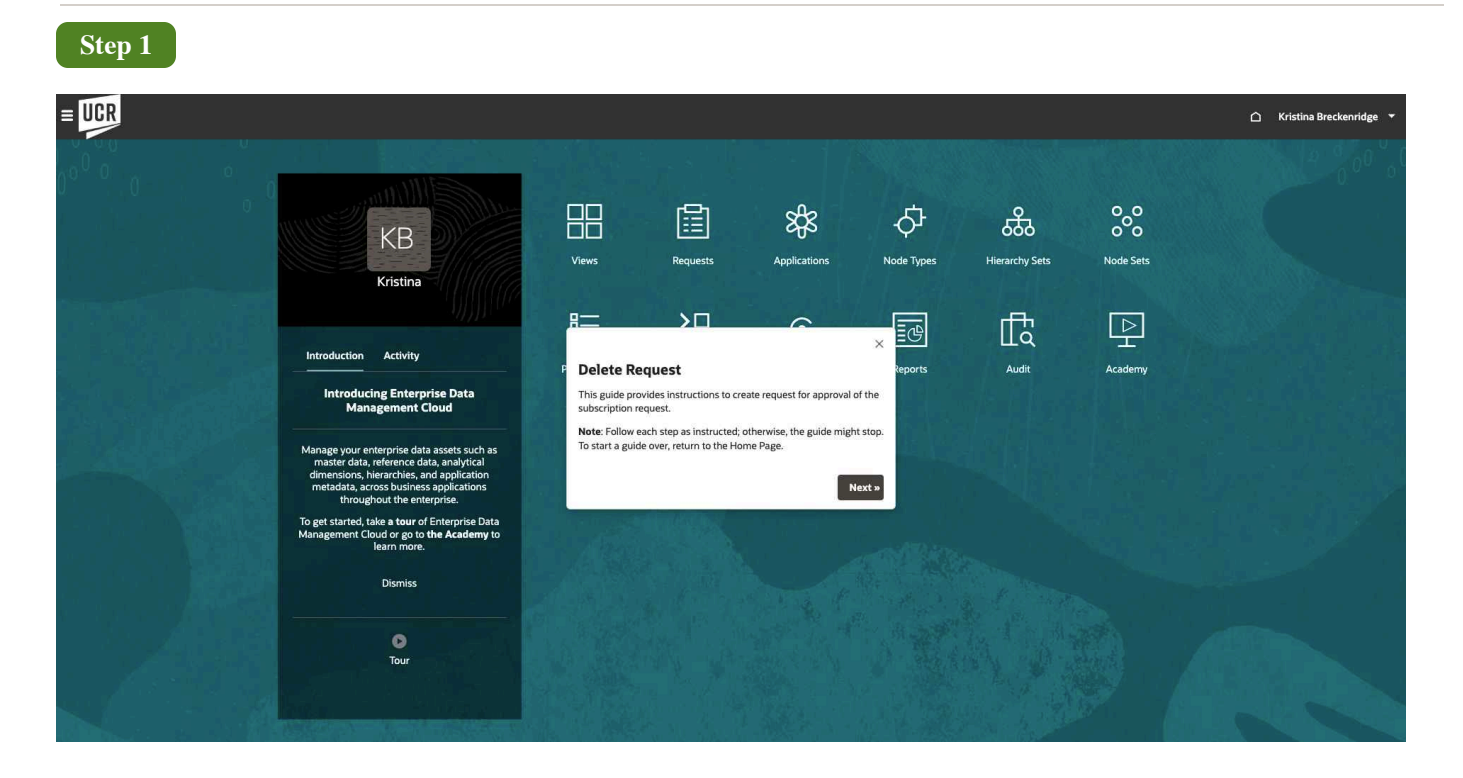

# **Review Request**

This guide provides instructions to review a request.

Note: Follow each step as instructed; otherwise, the guide might stop. To start a guide over, return to the Home Page.

| Step 2            |             |       |              |         |               |                 |                        |              |            |                       |                            |         |            |         |   |                         |
|-------------------|-------------|-------|--------------|---------|---------------|-----------------|------------------------|--------------|------------|-----------------------|----------------------------|---------|------------|---------|---|-------------------------|
| UCR               |             |       |              |         |               |                 |                        |              |            |                       |                            |         |            |         | ۵ | Kristina Breckenridge 🔻 |
|                   |             | Views | Requests     | Applica | 8<br>ations   | ්<br>Node Types | යියි<br>Hierarchy Sets | Node Sets    | Properties | }<br>□<br>Lookup Sets | Connections                | Reports | ∰<br>Audit | Academy |   |                         |
| Request Activit   | y           |       |              |         |               |                 |                        |              |            |                       |                            |         |            |         |   | Delete Requests         |
| Request ID<br>All | View<br>All |       | Request Type |         | Status<br>All |                 | Stage<br>All           | Owner<br>All |            | My Activity<br>All    | Time Frame<br>Last 30 Days |         |            |         |   | S                       |
| Q <b>₹</b> .+     |             |       |              |         |               |                 |                        |              | Distant    |                       |                            |         |            |         |   | U O Requests            |
|                   |             |       |              |         |               |                 |                        | NU Data      | то Бъргау  |                       |                            |         |            |         |   |                         |
|                   |             |       |              |         |               |                 |                        |              |            |                       |                            |         |            |         |   |                         |

### Select Requests.

| Step 3                                                                                                    |                                                                                                    |                                                 |                                                                 |
|----------------------------------------------------------------------------------------------------|----------------------------------------------------------------------------------------------------|-------------------------------------------------|-----------------------------------------------------------------|
| = UCR                                                                                                    |                                                                                                    |                                                 | 🛆 Kristina Breckenridge 🔻                                       |
| Image: Second second second | UCROFC - Request 6020                                                                                                    | D01094P002                                      | Actions •     Done       Select Vi     Recall     •       Flext |
| 1         0         0         0           All Items         √         Q         ::           D01094P002         Image: Constraint of the second second                                                                                                    | Name         LD 0RG3500000           ▶ D 0RG3500000         D 0RG3500000           ▶ D 0RG3500000         D 0RG3500000           ▶ D 0RG3500000         D 0RG3500000                                                                                                    | Q<br>Name<br>Start Date                         | TI Properties<br>D01094P002                                     |
|                                                                                                    | C D000940000     O01094000     O01094P001     O01094P002                                                                                                    | End Date<br>Summary<br>Enabled<br>Allow Posting | No<br>Yes<br>Yes                                                |
|                                                                                                    | <ul> <li>D01054P003</li> <li>D01054P004</li> <li>D01054P005</li> <li>D01054P006</li> </ul>                                                                                                    | Allow Budgeting  Cescription US  Level  Parent  | Yes<br>HEERF Hybrid Work Environment<br>4<br>D010940000         |
|                                                                                                    | <ul> <li>&gt; D010548007</li> <li>&gt; D1 001000000</li> <li>&gt; D1 001000000</li> <li>&gt; D1 001080000</li> <li>&gt; D1 001080000</li> <li>&gt; D1 001200000</li> <li>&gt; D1 001200000</li> <li>&gt; D1 0013000000</li> <li>&gt; D1 0013000000</li> <li>&gt; D1 0013000000</li> </ul> | Tree Label                                      |                                                                 |

Click on a **Request** number under **Request ID**.

| Step 4                                                                                                    |                                                                                                    |   |                                                                                                    |                                                                   |                                                                                                    |
|----------------------------------------------------------------------------------------------------|----------------------------------------------------------------------------------------------------|---|----------------------------------------------------------------------------------------------------|-------------------------------------------------------------------|----------------------------------------------------------------------------------------------------|
|                                                                                                    |                                                                                                    |   |                                                                                                    | ۵                                                                 | Kristina Breckenridge 🛛 👻                                                                                      |
| Image: Constraint of the second second sec | Image: UCROFC - Request 6020           Rex1 V1 ::         Flex1List (Do Not Change)           Q < < > ±           1 ≤ Name                                                                                                    |   | D01094P002<br>Properties                                                                              | Select the Actions drop-down menu                                 | Actions  Done X Flext                                                                                          |
| All items         ♥         Q         ::           D01094P002         ●         :         :           Flex 1/V1         ●         :         :                                                                                                    | <ul> <li>► □ 0005500000</li> <li>► □ 0005500000</li> <li>► □ 0005500000</li> <li>► □ 0005500000</li> <li>► □ 000540000</li> <li>► □ 000540000</li> <li>► □</li></ul> | • | Q<br>Name<br>Start Date<br>End Date<br>Summary<br>Enabled<br>Allow Por<br>Allow Bu<br>Level<br>Parent | ite<br>a<br>ry<br>i<br>sosting<br>udgeting<br>ISOn US HEERF Hybri | 11 Properties<br>D01094P002<br>No<br>Ves<br>Ves<br>Ves<br>Ves<br>Ves<br>Ves<br>Ves<br>Ves<br>Ves<br>D010940000 |
|                                                                                                    | Li pariagonogo     Li pariagonogo     Li pariagonogo     Li pariagonogo     Li pariagonogo     Li pariagonogo     Li pariagonogo     Li pariagonogo     Autonogono > Garsayonogo > Dariayeenogz                                                                                                    |   | Tree Labo                                                                                             | el                                                                |                                                                                                    |

#### Select the Actions drop-down menu,

#### Step 5

#### Click Recall.

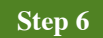

You can make a comment and click **OK**. You will then be able to make any changes in the request and re-submit it.

Do not recall the request as this tutorial is simply for testing purposes.

| Step 7                                                                                                    |                                             |
|----------------------------------------------------------------------------------------------------|---------------------------------------------|
| = UCR                                                                                                    | 🛆 Kristina Breckenridge 👻                   |
| Image: Select Gold Select Select Select Select Close.       Image: Select Close Select Select                                                                                                    | Actions  Done  Lect Viewpoint Flext         |
| All tems         V         Q         I         D 06350000         Q           D0094002         III         > D 06550000         Q         Q           Plote1V1         III         > D 06550000         Name           Plex1V1         III         > D 06550000         Start Date                                                                                                    | 11 Properties<br>D01094P002                 |
| Image: Construction     End Date       Image: Construction     End Date       Image: Construction     Summary       Image: Construction     Enabled       Image: Construction     Allow Posting                                                                                                    | No<br>Yes<br>Yes                            |
| Allow Budgeting<br>Allow Budgeting<br>→ D01094P004<br>→ D01094P005<br>→ D01094P005<br>→ D01094P | Yes RF Hybrid Work Environment 4 D010940000 |
| Conversion         Tree Label           > Di contococoo         -           > Di contococoo         -           > Di contococoo         -           > Di contococoo         -           > Di contococoo         -           > Di contococoo         -           > Di contococoo         -           > Di contococoo         -           > Di contococoo         -           > Di contococoo         -                                                                                                    |                                             |

### Select Cancel.

| Step 8                          |                                                    |               |              |            |                           |              |               |             |                   |                            |            |                            |             |         |
|---------------------------------|----------------------------------------------------|---------------|--------------|------------|---------------------------|--------------|---------------|-------------|-------------------|----------------------------|------------|----------------------------|-------------|---------|
|                                 | Enterprise Data Managemen                          | t Cloud       |              |            |                           |              |               |             |                   |                            |            |                            | 🗅 Administr | rator 🔻 |
|                                 | Views                                              | Requests      | Applications | Orde Types | र्रहेठे<br>Hierarchy Sets | Node Sets    | Properties    | Lookup Sets | ©-<br>Connections | Reports                    | ∏<br>audit | []<br>서cademy              |             |         |
| Views                           |                                                    |               |              |            |                           |              |               |             |                   |                            |            |                            | Cr          | eate    |
| Name and Descrip                | tion                                               |               |              |            |                           |              |               |             |                   | Created                    |            | Last Modified              | Acti        | ions    |
| Account Main                    | ntenance<br>Financial accounts between ERP and E   | PM Planning   |              |            |                           |              |               |             |                   | Denise Adams<br>11/9/2017  |            | Administrator<br>2/9/2023  |             | -       |
| Account Main                    | ntenance   Plan Account                            |               |              |            |                           |              |               |             |                   | Administrator<br>2/9/2023  |            | Administrator<br>2/9/2023  |             | 1       |
| Account Reco<br>Account Recon   | onciliation<br>cliation Default View               |               |              |            |                           | This complet | es the guide. |             |                   | Casey Brown 3/31/2021      |            | Casey Brown 3/14/2022      | 1           |         |
| Acquired GL (<br>Acquired GL Ch | (Legacy)<br>art of Accounts                        |               |              |            |                           |              | Done          |             |                   | Casey Brown 11/9/2017      |            | Casey Brown<br>11/9/2017   |             |         |
| BksML40<br>EPCM BksML40         | ) Default View                                     |               |              |            |                           |              |               |             |                   | Casey Brown 7/14/2022      |            | Casey Brown 7/14/2022      |             |         |
| Chart of Acco<br>COA Redesign   | ounts Redesign                                     |               |              |            |                           |              |               |             |                   | Casey Brown<br>12/18/2020  |            | Casey Brown<br>12/18/2020  |             |         |
| Citizen Hub<br>Citizen Hub Def  | ault View                                          |               |              |            |                           |              |               |             |                   | Casey Brown<br>11/10/2022  |            | Casey Brown 11/10/2022     |             |         |
| Company Ma<br>Align and mana    | intenance<br>Ige companies across the GL and EPM   |               |              |            |                           |              |               |             |                   | Administrator<br>4/22/2019 |            | Administrator<br>4/22/2019 |             |         |
| Corporate GL<br>Corporate gene  | (Financials Cloud)<br>ral ledger chart of accounts |               |              |            |                           |              |               |             |                   | Administrator<br>9/12/2018 |            | Casey Brown 3/14/2022      |             |         |
| Corporate Plan                  | anning                                             |               |              |            |                           |              |               |             |                   | Denise Adams<br>11/8/2017  |            | Casey Brown 3/14/2022      |             |         |
| Cost Center R<br>Combine Depar  | Redesign<br>tments and Cost Centers into enterpri  | ise structure |              |            |                           |              |               |             |                   | Maria Jones<br>11/16/2017  |            | Denise Adams<br>11/16/2017 |             |         |
| DD FBS Chart of                 | Accounts                                           |               |              |            |                           |              |               |             |                   | Casev Brown                |            | Casev Brown                |             |         |

## This completes the guide.